# Controlador de voo Pixhack de CUAV Manual de Instruções

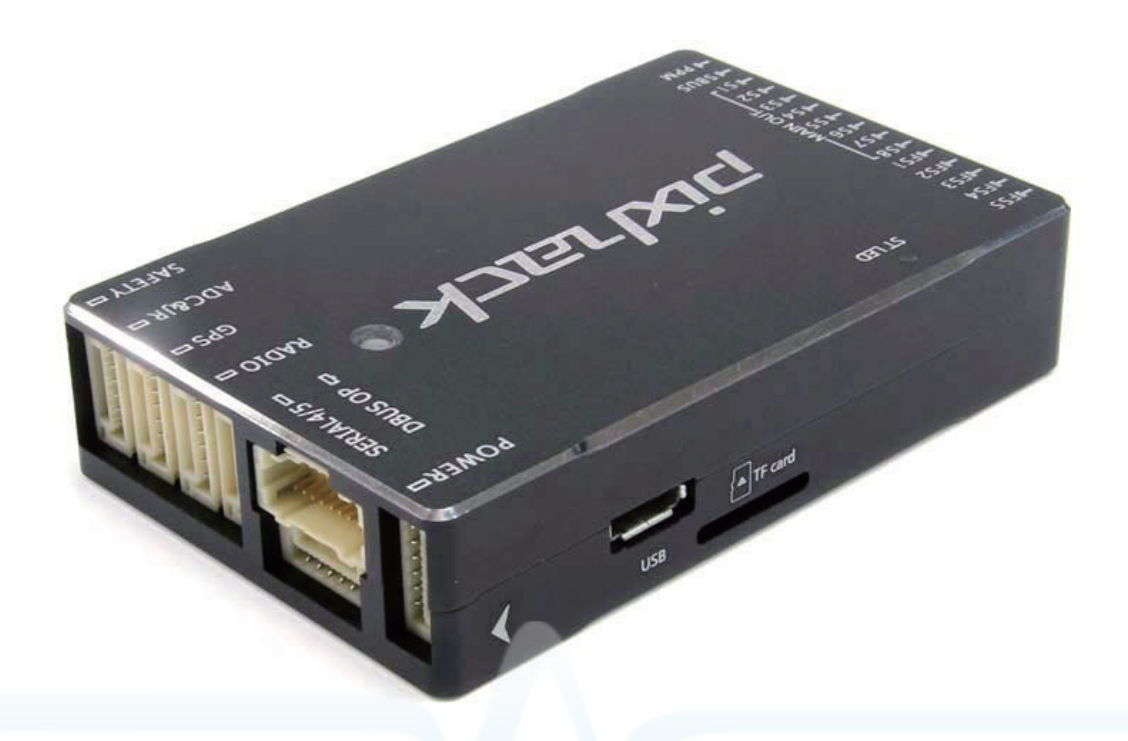

Com uma melhor estabilidade e anti-interferência, Pixhack é uma versão atualizada desenvolvida pela CUAV, com hardware básico igual ao do pixhawk. Pixhack é compatível com hardware de APM 3DR e pixhawk. O fabricante atualizou a potência do chip, acrescentando amortecimento para IMU e ajustadou as portas de conexões.

1

### **Especificações**

#### Microprocessador:

Núcleo Cortex M4 STM32F427 de 32-bits com FPU Memória Flash 168 MHz / 256 KB RAM / 2 MB Co-processador de failsafe STM32F103 de 32-bits

#### Sensores:

Amortecimento para IMU. Giroscópio L3GD20 de 3-eixo de 16-bits. Acelerômetro e magnetômetro LSM303D de 3 eixos 14-bits. Acelerômetro e giroscópio MPU 6000 de 3 eixos Barômetro MS5611

#### Especificações:

Temperatura de funcionamento: -5-55 graus Tensão de funcionamento do sensor PM: 2-6S Tensão de saída do sensor PM: 3A 5.4V Limite de tensão de entrada PWM: 9V (O limite de tensão de entrada do pixhawk: 5.5V ) Tamanho:68mmx44mmx15mm Peso: 68g

#### Interfaces:

5 portas seriais de UART, um com capacidade de alta potência, 2 com controle de fluxo HW 1 de CAN Entrada de satélite compatível com Spektrum DSM / DSM2 / DSM-XR Entrada e saída compatíveis com Futaba S.BUSR Entrada de sinal PPM Entrada de RSSI (PWM ou tensão) I2CR Porta SPI Entrada ADC de 3.3 e 6.6V Porta microUSB externa 13 saídas de PWM / Servo Porta de larme, desbloqueio e LED

#### Dispositivos compatíveis:

Modelo compatível: Asa fixa, multicópteros, helicópteros, carros, barcos Receptor compatível: S-BUS, DSM2, PPM Requisitos de sistema: de PC: Windows XP SP3 / 7/8 (32 bits / 64bits)

### **Portas do Pixhack**

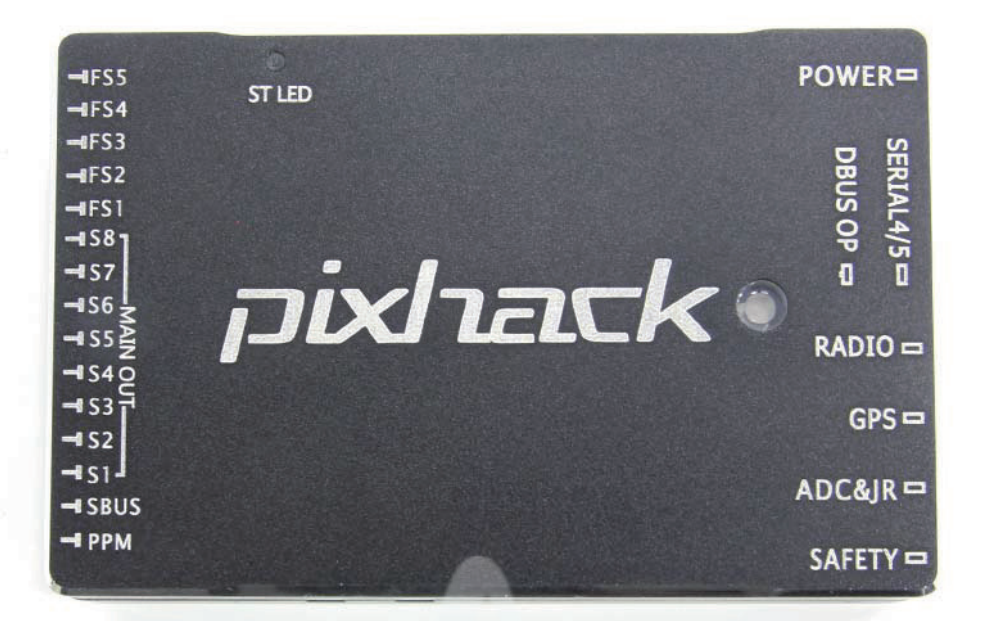

PPM- para entrada SBUS
SBUS- para saída SBUS
MAIN OUT- para portas de saída principais S1-S8
FS1-FS5- para os portas de extensão
POWER - para tensão PM e sensor de módulo atual. Não ligue o sensor de PM em outra porta!
DBUS OP- para extensão dos dados
Serial4 / 5- para a porta serial 5/4
RADIO- para extensão de OSD ou telem1
GPS- para o módulo GPS e bússola
ADC & JR- para saída ADC 3V3 e entrada do transmissor JR
SAFETY - para interruptor com desblogueio e segurança.

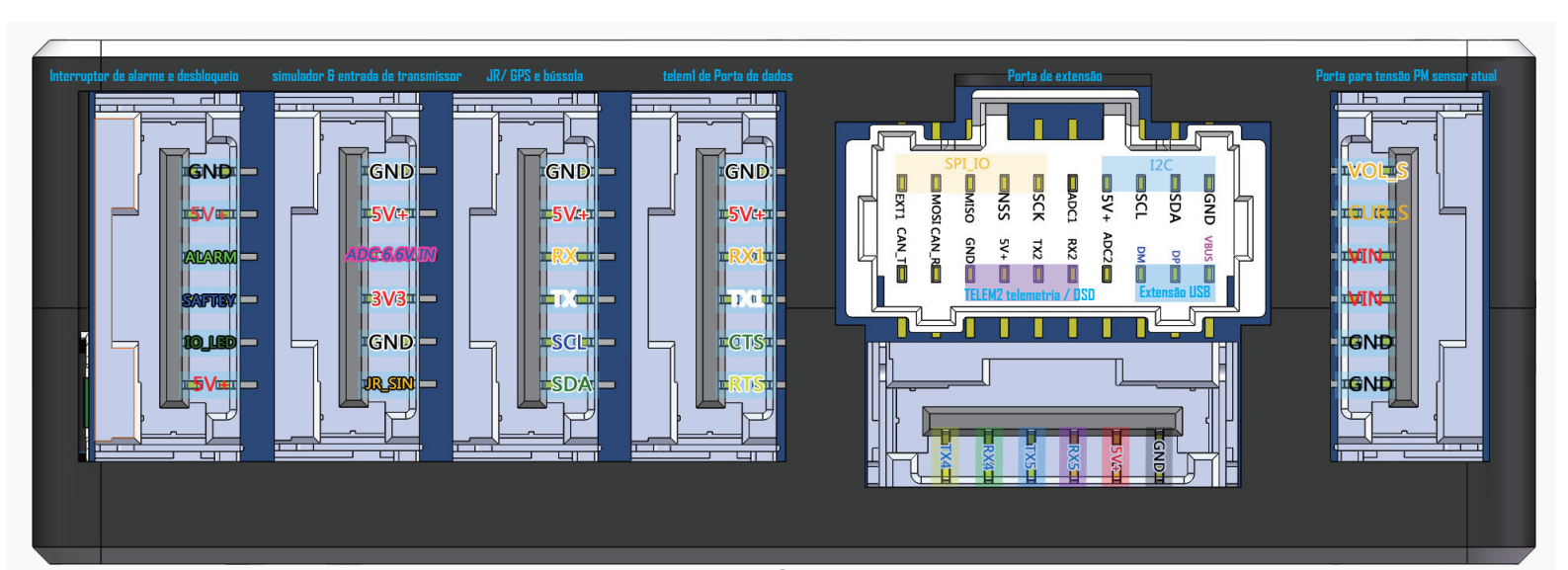

**Piscar em vermelho e azul :** inicializando, por favor aguarde **Duplo flash em amarelo :** Erro. O sistema se recusa a destravar o acelerador. **Flash em azul :** Acelerador travado. Buscando por satélite GPS. (O RTL, LOITER e AUTO não são adequados ao procurar por satélite GPS.) **Flash em verde :** Pronto para destravar o acelerador. Com sinal de satélite (Quando destravar o acelerador, o alarme irá apitar duas vezes) Em verde constante e com sinal sonoro: Acelerador desbloqueado, com sinal de satélite. Pronto para voar! **Flash em amarelo :** O failsafe do transmissor está ativado **Flash em amarelo e apitar rapidamente :** o failsafe da bateria está ativado Elash em amarelo e azul, com sinal sonoro alto - baixo: Erro de dados do GPS ou o

Flash em amarelo e azul, com sinal sonoro alto - baixo: Erro de dados do GPS ou o failsafe do GPS está ativado.

#### Instruções do indicador de segurança do Pixhack (LED verde)

**Piscar rápidamente :** verificação do sistema, por favor aguarde. **Piscar lentamente :** sistema pronto, pressione o botão de segurança para ativar **Estável :** pronto para destravar

#### Informação relacionada:

http://copter.ardupilot.com/ http://plane.ardupilot.com/ http://ardupilot.com/ http://ardupilot.com/downloads/?category=35 http://ardupilot.com/downloads/?did=82 Pegue um APM Planner 2.0 como exemplo. Depois de instalar o controlador APM Planner, insira Pixhack. O PC irá mostrar as portas "PX4 UMF".

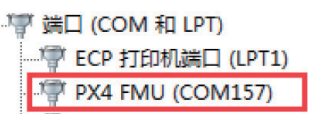

Inicie APM Planner. Ele irá verificar a porta serial e indicar a versão do firmware.

| PM Planner v2.0.15 (CUAVBIN: 192.168.1.123/169.254.148.202/169.254.206.231/169.254.37.93) |                                                                       |                    |  |
|-------------------------------------------------------------------------------------------|-----------------------------------------------------------------------|--------------------|--|
| File Help<br>Files and Files Flat                                                         | serve convision courses                                               | MAV ID COM27 57600 |  |
| Install Firmware                                                                          | Firmware                                                              |                    |  |
| 3DR Radio                                                                                 |                                                                       |                    |  |
|                                                                                           | ArduRover v2.47 ArduPlane V3.2.0 ArduCopter V3.2 ArduCopter V3.2 Ardu | JuCopter V3.2      |  |
|                                                                                           |                                                                       |                    |  |
|                                                                                           | ArduCopter V3.2 ArduCopter V3.2 ArduCopter V3.2 ArduCopter V3.2 Ardu  | luCopter V3.2      |  |
|                                                                                           | Firm ware Upload<br>Com Port COM157 PX4 FMU<br>3D Pobotics            |                    |  |
|                                                                                           | Status:                                                               | Show Output        |  |
|                                                                                           |                                                                       |                    |  |
|                                                                                           |                                                                       |                    |  |
| Parameters Downloaded                                                                     |                                                                       |                    |  |
| 0%<br>0/?                                                                                 |                                                                       |                    |  |

Selecione o modelo de sua preferência.

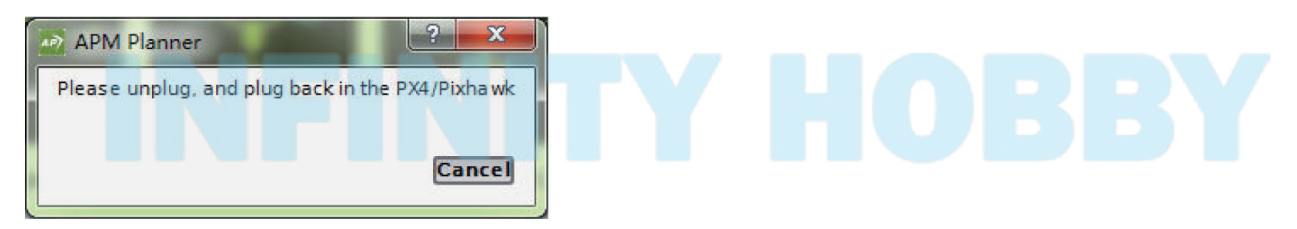

Pressione o botão de reinicialização do FMU ou reinsira Pixhack para gravar o firmware. Irá mostrar " PX4 flashing is complete".

### Instalação da placa OSD no Pixhack

Conecte Pixhack ao mission planner. Vá em "Config/Tuning- full parameter list" e entre em SR2.

## Conecte a placa OSD em TELEM2 / OSD da porta de extensão DBUS

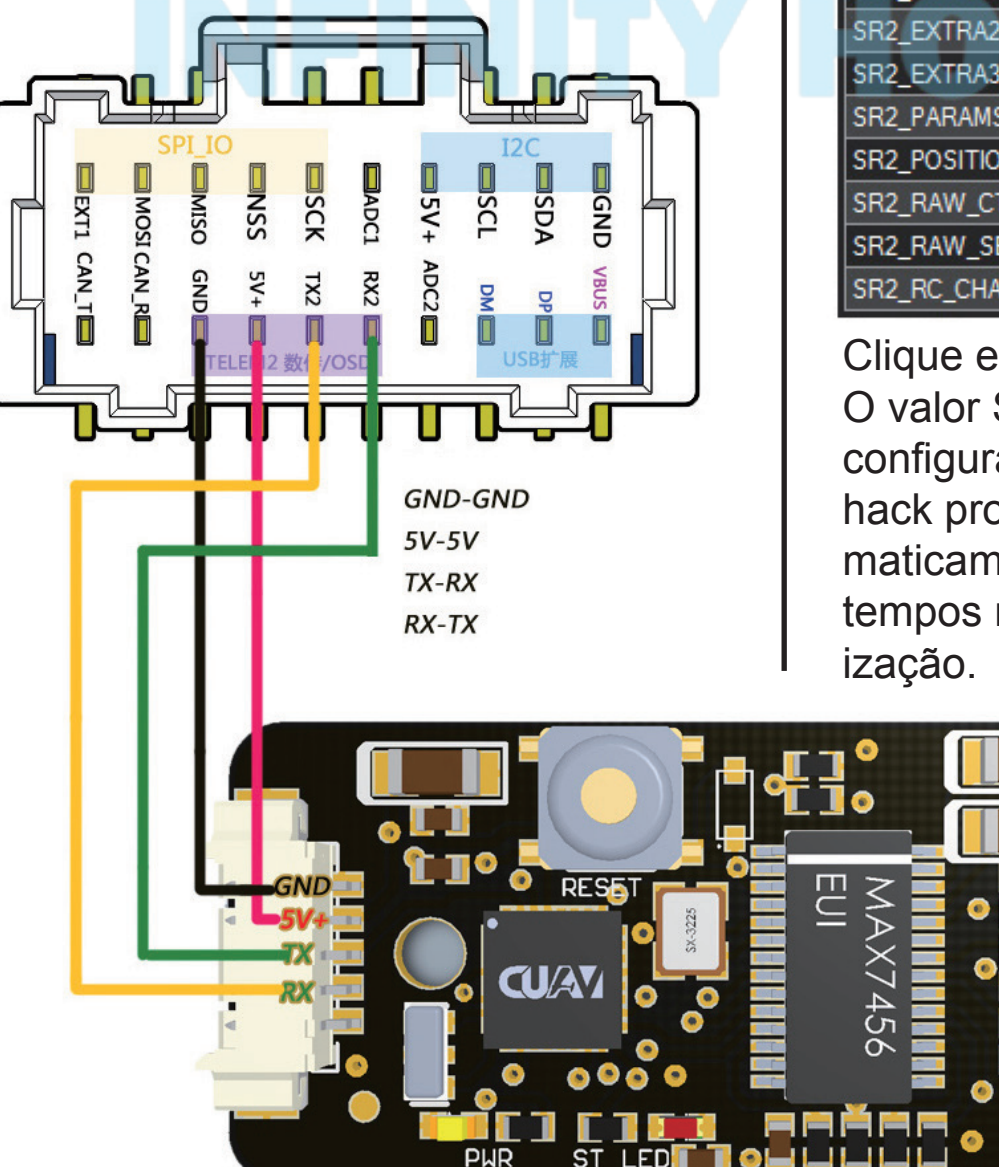

Parâmetros conforme a figura abaixo:

| 命令           | 値 |
|--------------|---|
| SR2_EXT_STAT | 2 |
| SR2_EXTRA1   | 2 |
| SR2_EXTRA2   | 2 |
| SR2_EXTRA3   | 2 |
| SR2_PARAMS   | 0 |
| SR2_POSITION | 2 |
| SR2_RAW_CTRL | 2 |
| SR2_RAW_SENS | 2 |
| SR2_RC_CHAN  | 2 |

Clique em "Write parameters." O valor SR2\_EXT indicará a configuração de telem2. Pixhack produzirá mavlink automaticamente. O maior valor e tempos mais rápidos de atualização.